# BD Rowa<sup>™</sup> Vmax/Smart

Critical situations

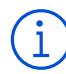

# Important tips

- Make sure there are no objects left inside before starting the machine.
- Never place anything on the shelves.
- Use the removal aid to remove packs.
- Make sure you are at eye level with the shelf when removing packs.

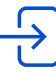

# Entering the machine

- 1 Open the door () with the corresponding button on the screen.
- 2 Pull open the door when the message appears on the screen.
- **3** Twist the safety latch on.

### Resolving stop errors

The robot will not start until all stop errors have been resolved.

- 1 Enter the machine (as described above). Tip: Take the removal aid with you when entering the machine!
- 2 Remove all packs from the picking head.
- 3 Remove all packs from the indicated row:
  - Bay (marked on the ceiling)
  - Shelf (marked on the metal stand)
  - Row (the row of packs, counted from the left) Tip: Empty spaces don't count as a row!

If necessary, or if you are unsure, clear the entire shelf!

4 Select on the screen which action you took.

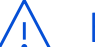

# **Emergency** operation

If the machine can't start, you can manually output packs in emergency operation.

- 1 Activate emergency operation with the corresponding button on the screen.
- 2 Request a pack through the pharmacy IT system or through Article Overview.
- **3** Enter the machine (as described previously).
- 4 Remove the indicated pack manually and any packs in front of it.

Never place any packs that you have removed back on the shelves!

**5** Select on the screen which action you took.

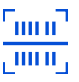

## Resolving scan errors

If the robot displays the notification Shelves need to be checked:

- **1** Click on the notification.
- 2 Select the option **Output** if available. The machine will now output unknown packs to the stock maintenance output.
- **3** Select the option **Transfer**. The robot will now relocate all packages that were marked as correct during the scan.
- 4 Enter the machine and manually clear all remaining packs from the shelf. Tip: The indication **Shelf XIY** should be read as Bay X, Shelf Y.
- 5 After emptying the shelf, click the Shelf emptied button.

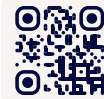

• Want to learn more? Visit the BD Rowa<sup>™</sup> Customer Learning Center at https://clc.rowa.de.

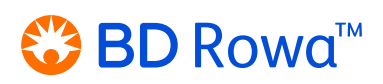

If you have any questions, please contact BD Rowa<sup>™</sup> Service.

This document does not replace the operating instructions. The contents of the operating instructions must be read carefully and followed!

#### bd.com/rowa

BD, the BD Logo, Rowa, Smart and Vmax are trademarks of Becton, Dickinson and Company or its affiliates. All other trademarks are the property of their respective owners. © 2024 BD. All rights reserved. (Jan-2024 NPM-3311)